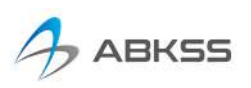

## ESET インターネットセキュリティ除外設定方法

現在、ESET インターネットセキュリティをご利用の環境にて、CADSUPER では以下現象が確認されております。

- ・開くコマンド動作が遅い
- ・文字・数字入力する際、コンソールパネルに反映するまでに時間が掛かる
- ・コンバータ動作が遅い

以下いずれかの方法にて、CADSUPER を特定機能から除外して頂く事で回避致します。

【対話モード】

- ESET Internet Security 画面を開いた状態で、キ ーボードの[F5]キーを押します。
- 2. 詳細設定画面が表示されましたら、左側のメニュ ーより、[検出エンジン]-[HIPS]を選択します。
- 画面右側の[HIPS 設定]の[フィルタリングモード]
  のプルダウンメニューより[対話モード]を選択します。
- 4. [OK]ボタンをクリックします。
  ※ ユーザーアカウント制御画面が表示された場合は、[はい]を選択します。
- CADSUPER を起動し、問題の動作を確認します。
  その際、確認のダイアログが表示されます。[ルールを作成し、永久に記憶] にチェックを入れて [許可] ボタンをクリックします。
  - ※ 「対話モード」で通信をおこなうと、ダイアロ グボックスが表示されます。
- 表示されたダイアログを許可後、CADSUPERを 終了、同手順にて[ルール付き自動モード]へ戻し 「OK」押下後、CADSUPER動作をご確認下さ い。

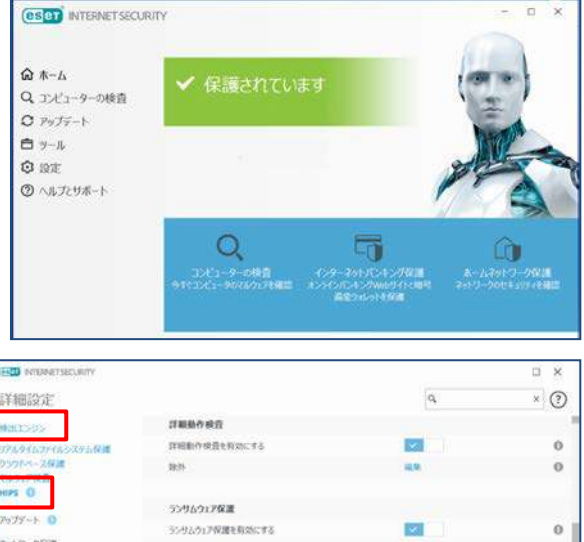

| 77~F 0     | ランサムウェア保護<br>シンサムウェア保護を有効にする |                                                                                                    | 0     |
|------------|------------------------------|----------------------------------------------------------------------------------------------------|-------|
| 80.8-2 0   | 10#\$2022                    |                                                                                                    |       |
| (4232+0-A  | 248/95/78-1                  | MINE-F                                                                                                    | · 0   |
| 4          | A 100 (11 (10) ) (10)        | the second second second second second second second second second second second second second second second s |       |
| ゲーインターフェース | 731(-104000234202203(-)      |                                                                                                    | ~     |
|            | A-6                          | -                                                                                                    | 0     |
|            | ITHO:                        |                                                                                                    |       |
| - 16.22    |                              | ØOK-                                                                                                    | キャンセル |

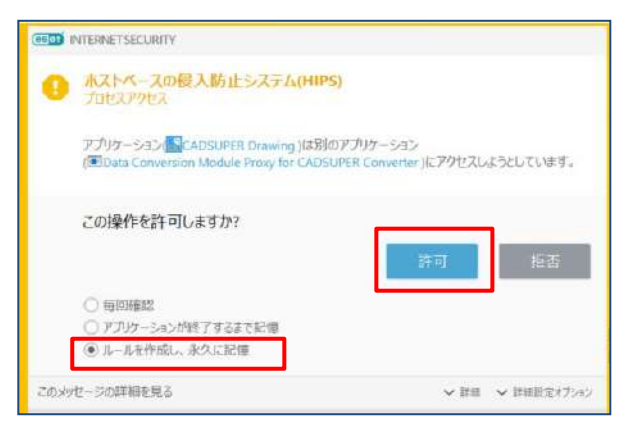

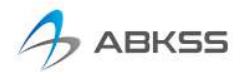

【学習モード】

1. ESET Internet Security 画面を開いた状態で、キ ーボードの[F5]キーを押します。

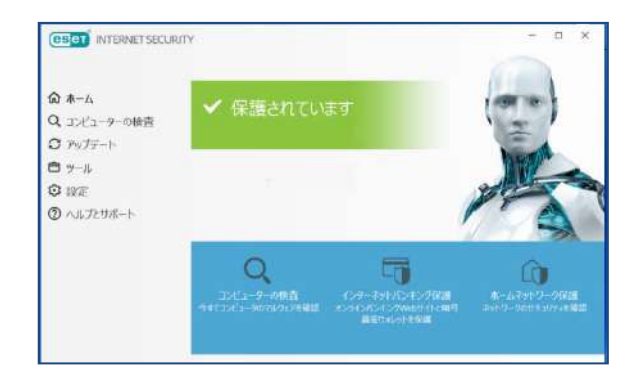

- 2. 詳細設定画面が表示されましたら、左側のメニュ ーより、[検出エンジン]-[HIPS]を選択します。
- 3. 画面右側の[HIPS 設定]の[フィルタリングモード] のプルダウンメニューより[学習モード]を選択し ます。 ※「学習モードの終了時刻」「~期限切れ後に設定さ れるモード」は変更なしのままで構いません。
- 4. [OK]ボタンをクリックします。 ※ユーザーアカウント制御画面が表示された場合 は、[はい]を選択します。
- 5. CADSUPER を起動し、問題の動作を確認します。
- 6. 同手順にて、「ルール付き自動モード」へ戻し「OK」 を押下後、CADSUPER 動作をご確認下さい。
  - ※学習モードでは、自動で除外ルールが作成され ます。作成されたルールは以下方法で確認・編集 が可能です。
    - 手順 1~3、[フィルタリングモード]下の [ルール]-[編集]を選択します。有効のチ ェックオフや削除でルールを削除・無効に できます。

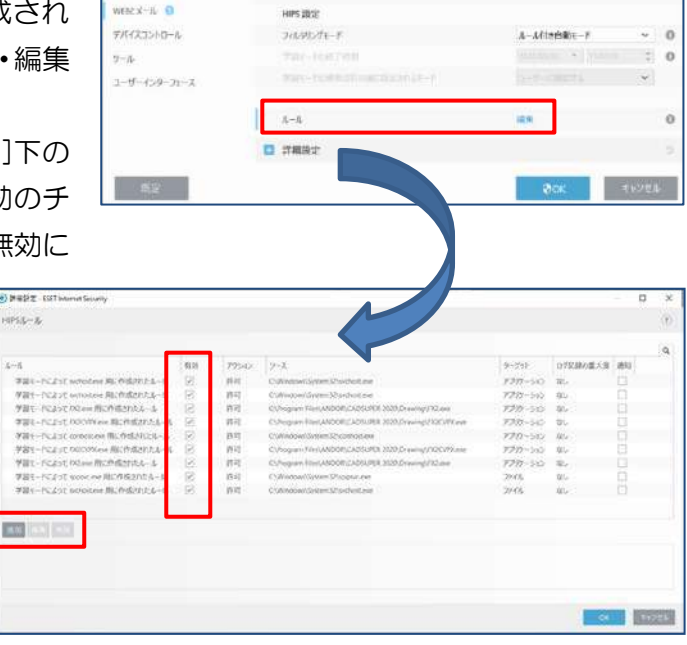

WERE X-IL 0

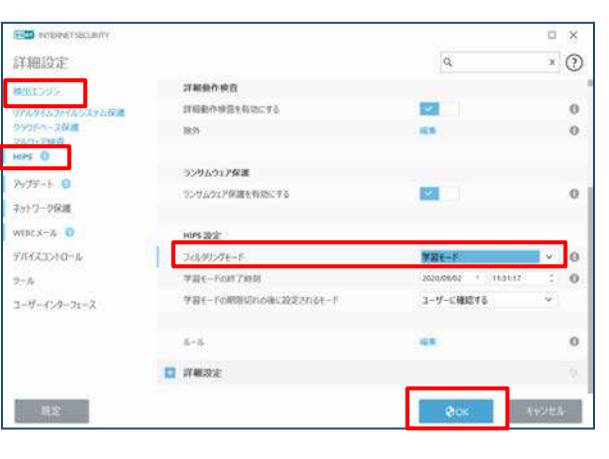